## 1. How to upgrade the Firmware by LAN.

- 1. Setup the DVR.
  - Menu -> 6. SYSTEM -> 6.2 Network Enter DHCP On. Enter "Return" button double.
- 2. Reboot automatically.
- 3. Menu-> 6. Setup-> 6.6. System Information You can see the IP Address.
- 4. Please the DVR reboot. and you check the IP address again.
- 5. Turn off the DVR.
- 6. Press the "ENTER+MENU" (Until the message "Firmware Upgrade by the network mode" appear, you should press "ENTER + MENU" continuously.)
- 7. Remove the adaptor
- 8. Connect the adaptor again.
- 9. You can see the "Firmware Upgrade By the network mode" and IP address" after beep two times.
- 10. Please install the "ethDownloader\_V3.5.exe" and run.
- 11. Enter the IP Address and check "download only application image" at the "select download type" (Refer to pic1.jpg)

| 👃 Image Downloader 🛛 🔀                                          | 🛦 Image Downloader 🛛 🕅                                                                                  |
|-----------------------------------------------------------------|----------------------------------------------------------------------------------------------------|
| Intellix DVR Image Downloader V3.0A                             | 일기 · · · · · · · · · · · · · · · · · · ·                                                                |
| Certification 1234                                              | 찾는 위치(): 🔁 20060104 💽 🗢 🗈 💣 🖽 -                                                                         |
| Target IP         192.168.50.2         Target Port         5000 | Client Release Note, txt Client Release Note, txt Public Status Cliint PelcoDX4000RemoteAgentSetup, exe |
| Select Download Type                                            | If click the icon, you can see<br>this window. And choose the                                           |
| Download Individual Data                                        | F/W img tite.                                                                                           |
| © Download Only Application Image                               | 파일 형식([]: All files (*,*) · · · · · · · · · · · · · · · · · · ·                                         |
| C Download P12 Image                                            |                                                                                                    |
| Image Path                                                      | Image Path                                                                                              |
| Download MAC Address 0x     Auto     Increase                   | Download MAC Address 0x C Auto                                                                          |
| Download S/N 0                                                  | Download S/N 0                                                                                          |
| Download<br>(Enter key) Exit (ESC key)                          | Download<br>(Enter key) Exit (ESC key)                                                                  |

- 12. Select Image(iDVR400T3.X.X.X.img) at the "Image Path" (Refer to pic2.jpg) (Other things leave as it is).
- 13. Enter the "Download."
- 14. You can see the firmware is downloaded at the DVR
- 15. If it finished, you remove the adaptor and connect again.
- 16. If it is like that, All finish.

## 2. How to upgrade by cross cable.

- 1. Turn off the DVR.
- 2. Pull out the adaptor.

3. Press **"SCR mode" + " Return"** button simultaneously. (Until the message "Firmware Upgrade by the network mode" appear, you should press "SCR mode + Return" continuously.)

- 4. While press two buttons simultaneously, connect the adaptor again.
- 5. You can see the "Firmware Upgrade By the network mode" and IP address"192.168.0.2" after beep two times.
- 6. Please install the "ethDownloader\_V3.5.exe" and run.

7. Enter the IP Address and check "download only application image" at the "select download type" (Refer to pic1.jpg)

| 👃 Image Downloader 🛛 🔀                                                                                       | 🛦 Image Downloader 🛛 🔀                                                                                                    |
|----------------------------------------------------------------------------------------------------|----------------------------------------------------------------------------------------------------|
| Intellix DVR Image Downloader V3.0A                                                                          | 열기 (? 🗙                                                                                                    |
| Certification<br>Key:         1234           Target IP         192.168.50.2         Target Port         5000 | 찾는 위치(():                                                                                                    |
| Select Download Type  Download Integrated Image  Download Individual Data                                    | If click the icon, you can see<br>this window. And choose the<br>F/W img file.<br>파일 이름(N): jiDVR400T2,6,38,24ENCU,img 열기(Q) |
| Download Only Application Image     Download PTZ Image     Editing PTZ Data                                  | 파일 형식(D): All files (*,*) · · · · · · · · · · · · · · · · · · ·                                                              |
| Image Path        Image Download MAC Address     0x       Image Download S/N     0                           | Image Path     icon       Image Download MAC Address     0x       Image Download S/N     0                                   |
| Download<br>(Enter key) Exit (ESC key)                                                                       | Download<br>(Enter key) Exit (ESC key)                                                                                       |

- 8. Select Image(iDVR400T3.X.X.X.img) at the "Image Path" (Refer to pic2.jpg) (Other things leave as it is).
- 9. Enter the "Download."
- 10. You can see the firmware is downloaded at the DVR
- 11. If it finished, you remove the adaptor and connect again.
- 12. If it is like that, All finish.